## From the Classroom Menu select Attendance

| $\equiv$ 3 HR - | A      |   |    |     |    |     |            |    |     |   |            |      |     | 1.0.0.0                | Select     |
|-----------------|--------|---|----|-----|----|-----|------------|----|-----|---|------------|------|-----|------------------------|------------|
|                 |        |   |    |     |    |     |            |    |     |   |            |      |     | Attendance             | Attendance |
| Tue, Feb 28     | , 2023 | 8 | •  | Day |    | •   | X<br>Clear |    |     |   | ÂZ<br>Sort | Repo | rts | Attendance - Seating C | nart       |
| Fill Code       | 3      | Ρ | NS | CQ  | ED | PDH | х          | TE | FPM | 0 | OLA        | OP   | >   | Communications         |            |
|                 | 3      |   | 17 |     |    |     |            |    |     |   |            |      |     | Dashboard              |            |

Select the Date Dropdown and Scroll to Select Attendance Date to Change

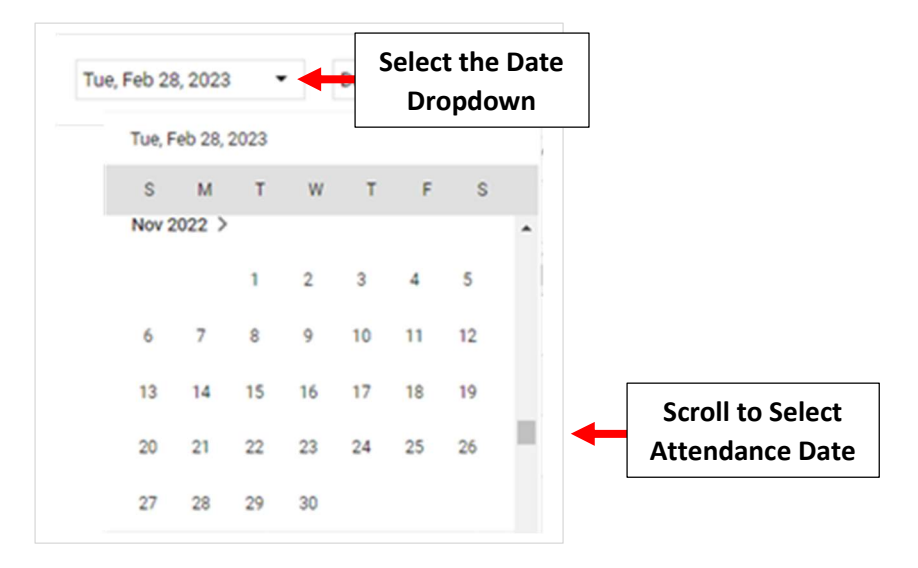

Select the Current Attendance Code you want to Use than Click on Attendance Code to Replace

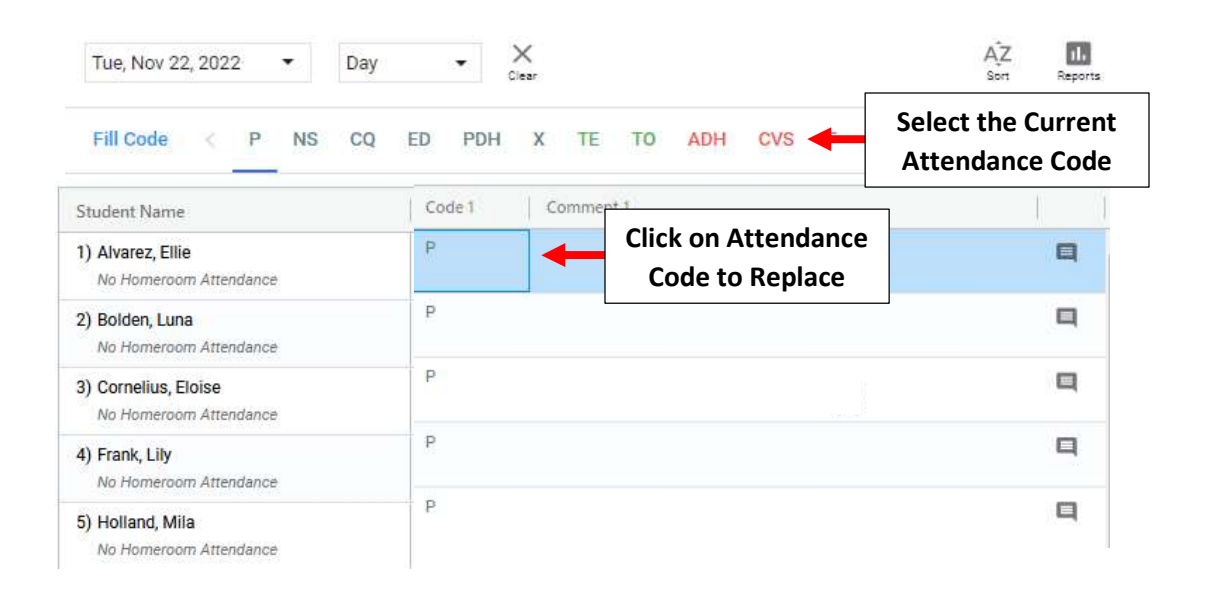

## The New Attendance Code will now appear. Changes will Save Automatically

| Student Name                                | Code 1 C |                                          |
|---------------------------------------------|----------|------------------------------------------|
| ) Alvarez, Ellie<br>No Homeroom Attendance  |          | ne New Attendance<br>ode will now appear |
| ) Bolden, Luna<br>No Homeroom Attendance    | P        |                                          |
| Cornelius, Eloise<br>No Homeroom Attendance | P        |                                          |
| ) Frank, Lily<br>No Homeroom Attendance     | P        |                                          |
| ) Holland, Mila                             | P        |                                          |